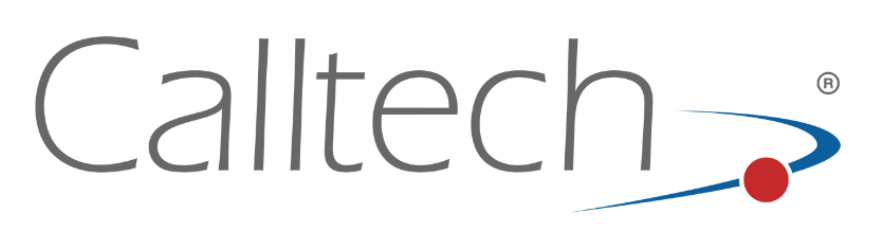

# DOCUMENTO DE PREGUNTAS FRECUENTES

### CALL PROCESSING TECHNOLOGIES S.A.

Todos los derechos reservados Calltech S.A.

**TECH SUPPORT** 

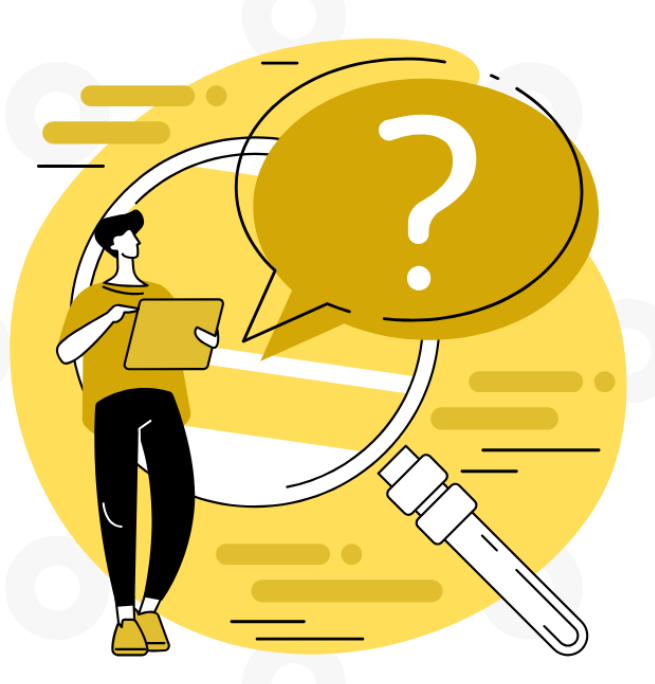

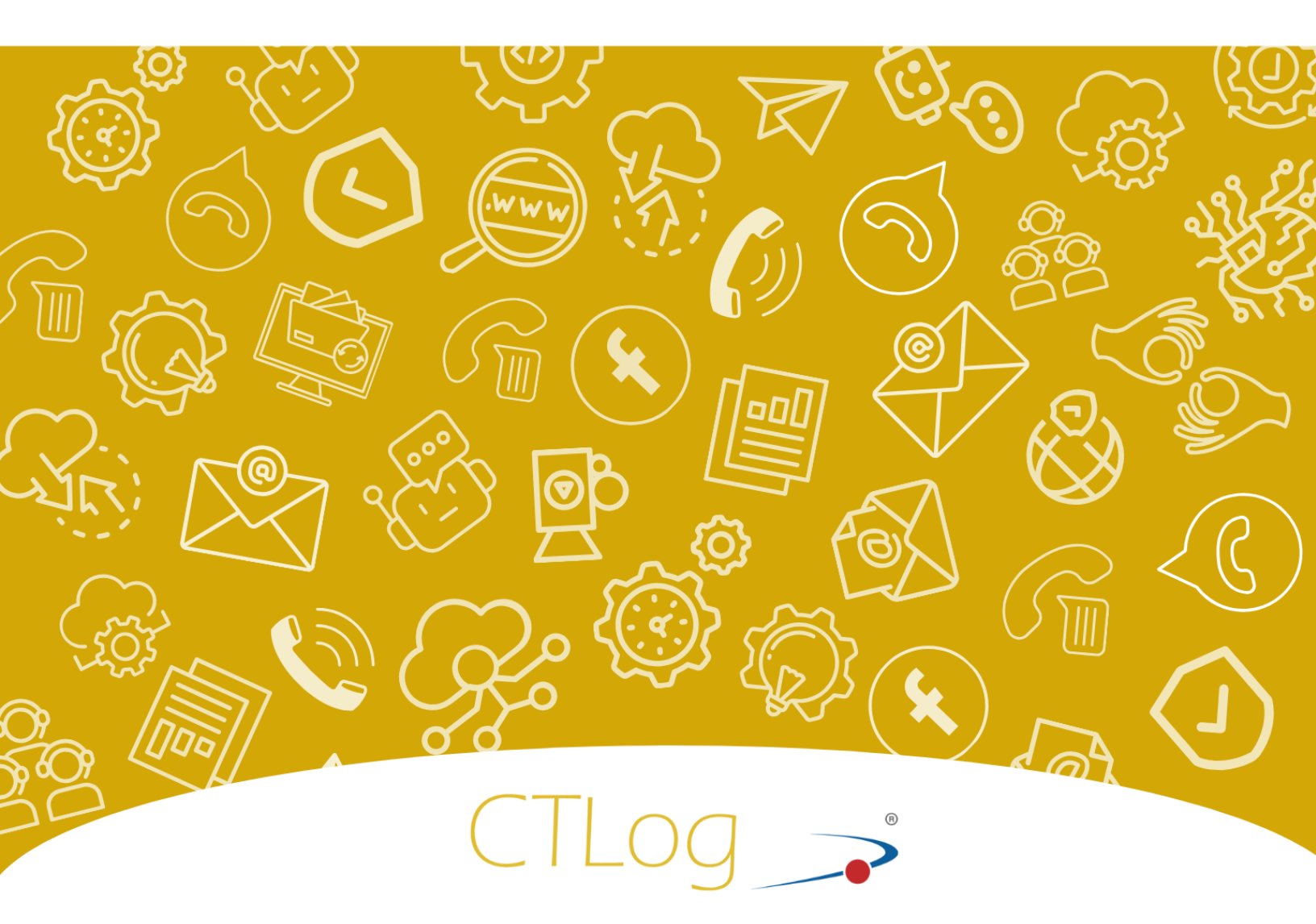

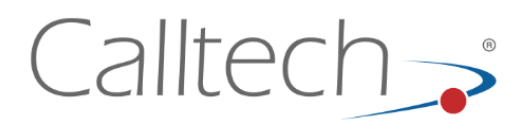

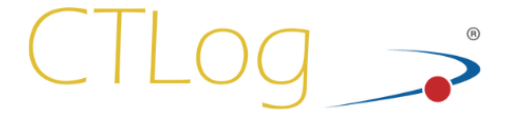

Documento preparado por el Departamento de Ingeniería de Calltech SA.

Copyright  $\ensuremath{\mathbb{C}}$  2.003 - 2024 Calltech S.A., Impreso en Colombia.

Derechos Reservados. Ninguna parte de este documento puede ser reproducido en ninguna forma incluyendo fotocopiado o trascripción sin el previo consentimiento escrito por parte de Calltech S.A.

Todos los nombres de marca y los nombres de productos son marcas o marcas registradas de sus respectivas compañías.

La información contenida en este documento ha sido obtenida de fuentes consideradas confiables y se ha preparado cuidadosamente para asegurar que estuviera completa y fuera precisa, sin embargo errores u omisiones pueden ocurrir y Calltech S.A. no asume ninguna responsabilidad sobre ellos. Cambios y/o correcciones a la información contenida en este documento pueden ser incorporados en próximas ediciones.

Usted es responsable por la seguridad de su sistema. Es su responsabilidad administrar su producto para prevenir su uso no autorizado. El administrador de su sistema debe leer todos los documentos proporcionados con este producto para comprender completamente todas las utilidades disponibles que pueden reducir el riesgo de incurrir en fallas.

0

Calle 12B BIS No 59 B 40 Bogotá , Colombia Codigo Postal: 111111

Síguenos en:

+57 (601) 635 6535 Tech Support: ext. 911

 $(\mathbb{X})$ 

in

(**f**)

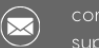

(O)

@calltechsa

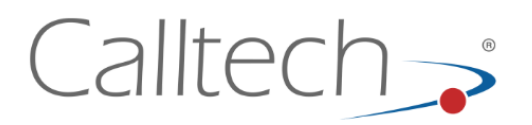

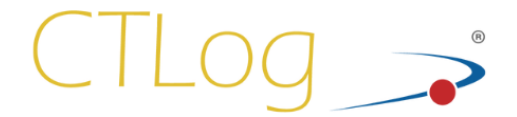

#### NOTA DE CONFIDENCIALIDAD

La información contenida en este documento es confidencial y propiedad de Calltech S.A.

**Calltech S.A.** entrega este documento con el entendimiento que será manejado en forma estrictamente confidencial y no será divulgado, duplicado o usado, completa o parcialmente, con ningún otro propósito diferente al perseguido para la configuración y utilización del módulo de Administración del sistema CTLog, sin el previo consentimiento escrito por parte de **Calltech S.A.** 

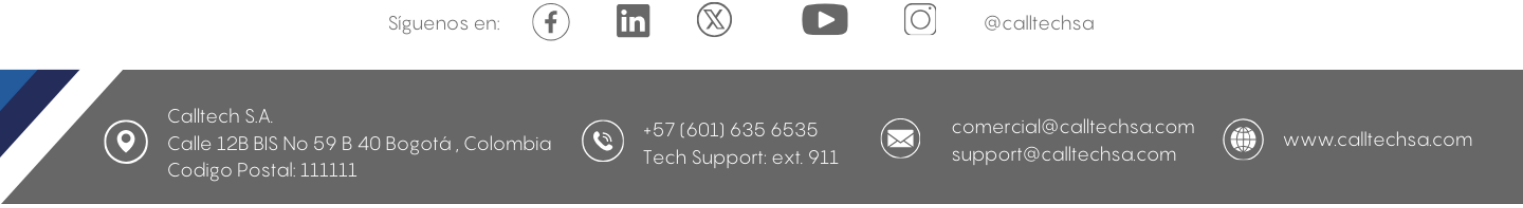

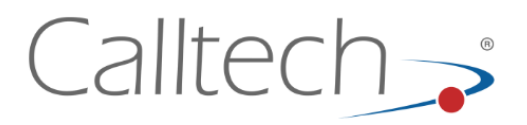

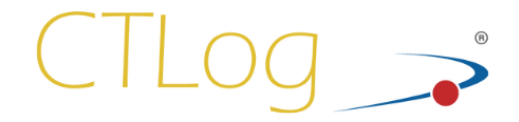

#### **CTLOG® TELEMANAGEMENT/CONFIGURATOR**

### **1. SOPORTE TÉCNICO**

En caso de problemas en el uso de la aplicación, en cualquiera de sus módulos:

CTLog® Server CTLog® Telemanagement CTLog® Configurator CTLog® Backup CTLog® Agente

Los pasos a seguir son los siguientes:

- 1. Revisar la ayuda disponible para el módulo correspondiente.
- 2. Revisar el documento de Preguntas Frecuentes (FAQ) para comprobar si el problema se encuentra allí, y seguir los pasos indicados.
- 3. Indicar el problema al Administrador del Sistema.

En caso de no encontrar solución al problema, el administrador del sistema procederá a comunicarse con soporte técnico de CallTech S.A., siguiendo con los pasos establecidos para ello.

Es importante, en el momento de comunicarse con el departamento de soporte técnico, contar con los detalles del error (modulo, mensajes, capturas de pantalla, condiciones de uso, etc.), para que en el momento de darse solución éste quede consignado en la base de conocimiento como un problema conocido.

+57 (601) 635 6535 Tech Support: ext. 911

 $(\mathbb{X})$ 

in

(**f**)

Síguenos en:

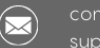

(O)

@calltechsa

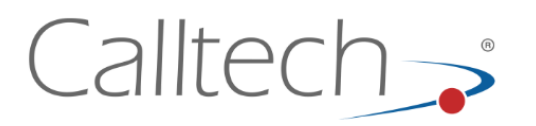

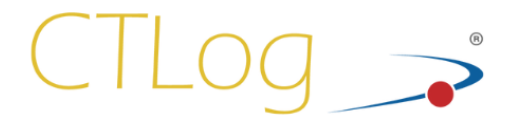

### 2. INICIO DE SESIÓN

## 2.1. Aparece un fondo de color pero no aparece la ventana de inicio de sesión.

Compruebe que tenga Instalado Flash Player 7.0 o superior, de lo contrario no podrá ingresar a la aplicación.

## 2.2. No puedo ingresar a la aplicación, aparece el mensaje "Usuario no válido".

Recuerde que la contraseña es sensible a mayúsculas/minúsculas.

Compruebe su nombre de usuario y contraseña asignados. Esta combinación solo es válida para CTLog® Telemanagement o para CTLog® Configurator.

# 2.3. No puedo ingresar a la aplicación, aparece el mensaje "Este Usuario ya está conectado".

Ya existe una persona que inició sesión con este usuario y contraseña. Este usuario debe salir de la aplicación o cerrar la ventana del explorador para que usted pueda ingresar.

## 2.4. No puedo ingresar a la aplicación, aparece el mensaje "No hay licencias disponibles".

Este mensaje indica que todas las licencias de Telemanagement o Configurator están siendo utilizadas al mismo tiempo. Solo podrá ingresar a la aplicación si algún otro usuario sale de la misma.

## 2.5. No puedo ingresar a la aplicación, aparece el mensaje "No se encontró Server".

Compruebe con el administrador del sistema que CTLog® Server se encuentre funcionando correctamente.

#### 2.6. Olvide mi contraseña.

Comuníquese con el administrador para que le asigne una nueva contraseña.

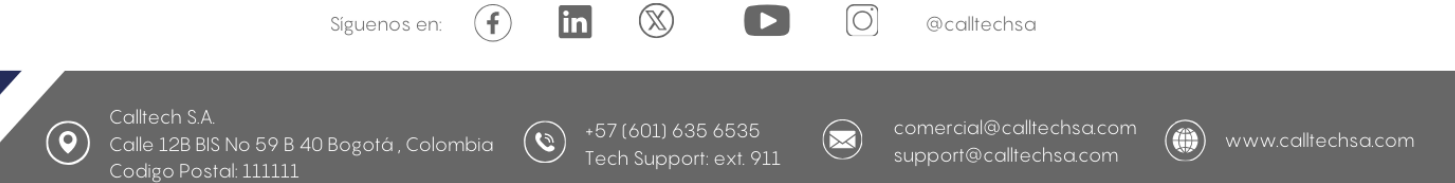

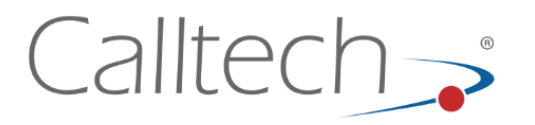

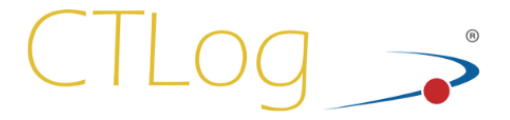

#### 3. MONITOREO DE AGENTES

#### 3.1. No aparece ningún Puerto en la ventana de monitoreo en el modo Puertos.

El perfil al que pertenece su usuario no tiene ningún grupo de puertos asignado. Comuníquese con el administrador para que le sean asignados grupos de monitoreo.

#### 3.2. No aparece ningún Agente en la ventana de monitoreo en el modo Fuentes.

El perfil al que pertenece su usuario no tiene ningún grupo de Fuentes asignado. Comuníquese con el administrador para que le sean asignados grupos de monitoreo.

#### Aparece el mensaje "Error al conectar a CTLog® Server" 3.3.

Compruebe con el administrador del sistema que CTLog® Server se encuentre funcionando correctamente.

Compruebe con el administrador del sistema que CTLog® Server que los parámetros de configuración ipMonitoreo y puertoMonitoreo sean los correctos.

#### 3.4. No es posible escuchar un canal en tiempo real.

(**f**)

Compruebe que se ha instalado correctamente el OCX de CTLog<sup>®</sup>. Siga los pasos indicados en la sección "Ambiente de Ejecución" de la Ayuda de CTLog® Telemanagement.

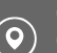

Síguenos en:

( 🕲 )

 $(\mathbb{X})$ 

in

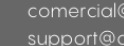

@calltechsa

(O)

 $(\bowtie)$ 

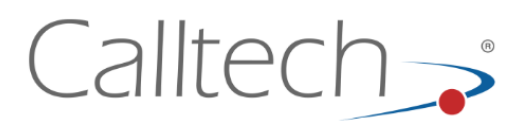

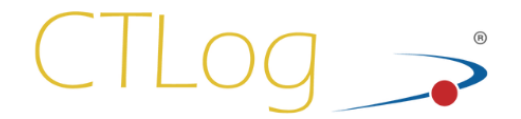

### 4. PERFIL

#### 4.1. No aparece la información de perfil.

Compruebe con el administrador del sistema que se encuentre activo el servidor de Base de Datos.

#### 4.2. No puedo cambiar mi contraseña.

Asegúrese de escribir correctamente su contraseña anterior (Mayúscula / minúscula).

### 5. BÚSQUEDA DE GRABACIONES

## 5.1. No aparecen ningún agente a seleccionar en la pantalla de Búsqueda, o ningún grupo.

Asegúrese que tiene asignados grupos de monitoreo de fuentes de grabación.

## 5.2. No se encuentra una grabación que fue escuchada anteriormente en CTLog® Telemanagement.

CTLog® Telemanagement mueve grabaciones al Backup según la configuración del sistema. (Ejemplo: Cada 15 Días). Solo las grabaciones más recientes pueden ser encontradas con búsqueda normal. De lo contrario debe realizar una búsqueda en Backup.

Confirme con el Administrador del sistema esta configuración, para saber qué tipo de búsqueda realizar en cada caso.

### 6. REPRODUCCIÓN DE GRABACIONES

Síguenos en:

#### 6.1. Aparece un error al intentar guardar una grabación.

in

 $(\mathbf{f})$ 

Asegúrese que la grabación que está tratando de guardar ya ha sido convertida (al hacer doble clic).

 $(\mathbb{X})$ 

0

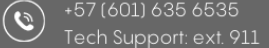

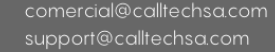

@calltechsa

 $\bowtie$ 

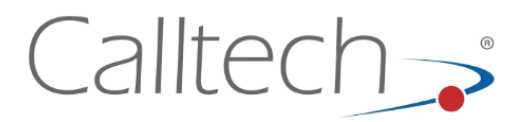

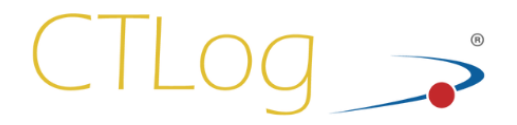

## 6.2. Al intentar reproducir una grabación, aparece el error "Recording Not Exists".

Intente buscar esta misma grabación pero con la opción "Búsqueda en Backup".

#### 6.3. Ocurre un error al intentar reproducir una grabación de Backup.

Puede haberse producido un error en el servidor al convertir la grabación para ser escuchada. Intente convertirla nuevamente.

#### 6.4. Una grabación tarda demasiado en convertirse.

El tiempo de conversión, que es la operación que realiza CTLog® antes de reproducir una grabación, es proporcional a la duración de la grabación. Si tiene este problema, agregue la columna duración a los resultados de la búsqueda. Si tiene una duración alta, es normal que demore su conversión. Si la grabación tiene una duración demasiado alta (más de media hora aprox.), notifique al administrador para que revise los logs de la aplicación.

#### 7. ESTADÍSTICAS DE MEDIO DE ALMACENAMIENTO

## 7.1. No es posible visualizar las estadísticas de los medios de almacenamiento.

Compruebe con el administrador del sistema que CTLog® Server esté funcionando correctamente.

Compruebe con el administrador del sistema que los parámetros de configuración **ipEstadisticas** y **puertoEstadisticas** sean los correctos.

#### 8. REPORTES

#### 8.1. El reporte grafico no genera ningún resultado.

(**f**)

Compruebe la fecha Inicial y fecha Final seleccionadas en el reporte.

in

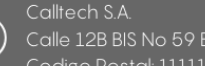

Síguenos en:

 $(\mathbb{X})$ 

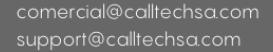

@calltechsa

(O)

 $\square$ 

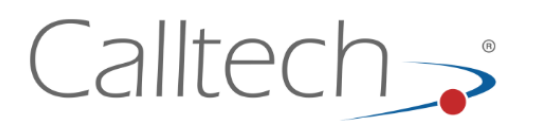

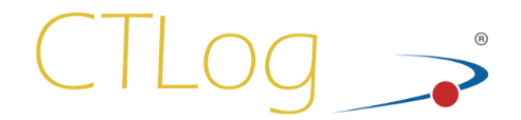

#### 9. ALARMAS

#### 9.1. Aparece el mensaje "Error al conectar el sistema de alarmas".

Compruebe con el administrador del sistema que el sistema de alarmas se encuentre activo.

Compruebe con el administrador del sistema que los parámetros de configuración **ipAlarmas** y **puertoAlarmas** sean los correctos.

#### 10. **RECOMENDACIONES PARA CTLog®**

- El Servidor CTLog® podría aumentar su capacidad de almacenamiento agregando otro Disco Duro, lo cual permitiría tener disponibles grabaciones durante más tiempo sin realizar Backup.
- Debe asegurarse una conexión remota IP vía VPN, por ejemplo, a través de Team Viewer. Esto con el fin de garantizar al soporte CallTech el ingreso al servidor para los casos que se requiera.
- El servidor está configurado para mantener los últimos 180 días de grabaciones. El proceso de borrado automático se ejecuta permanentemente para garantizar que haya disponibilidad de espacio en disco duro para nuevas grabaciones. Por esta razón el backup debe ejecutarse periódicamente cada día, y se debe chequear permanentemente la ejecución del mismo.
- Se sugiere prever un esquema de contingencia que podría consistir en la disponibilidad de una maquina espejo o la adquisición de repuestos.

Síguenos en:

 $(\mathbf{f})$ 

+57 (601) 635 6535 Tech Support: ext. 911

 $(\mathbb{X})$ 

in

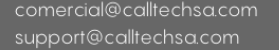

@calltechsa

(O)

 $\square$ 

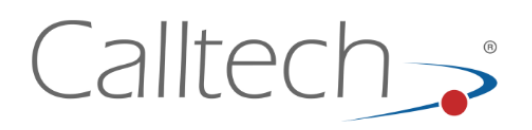

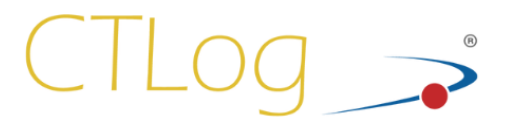

### 11. FAQ 2024

#### 11.1 Están llegando alarmas de que el módulo CTLog server está cerrado.

Deberá ingresar al servidor en donde la primera validación es verificar que el módulo CTLog Server se encuentre en ejecución, en dado de no estarlo deberá dirigirse a la carpeta CTLog y ejecutar el aplicativo de forma manual.

### 11.2 ¿Cómo puedo cambiar de contraseña para inicio de sesión en el CTLog Telemanagement?

Para realizar este proceso, debe iniciar sesión en la plataforma con las credenciales del usuario supervisor. Luego, vaya al apartado de "Perfil", donde se le pedirá que ingrese tanto la contraseña actual como la nueva que desea establecer.

|                                          | TELEMANAGEMEN                                            |                                 |
|------------------------------------------|----------------------------------------------------------|---------------------------------|
| CTLO                                     | Usuario: soporteCalitech<br>Perfil: <u>Stupervisores</u> |                                 |
| Monitoreo<br>Mi perfil                   | Contraseña                                               | Datos personales                |
| Grabaciones                              | Contraseña actual                                        | Nombre<br>soporteCalltech       |
| Reproducción<br>Reportes                 | Nueva contraseña                                         | support@calitechsa.com Teléfono |
| Ayuda                                    |                                                          | Móvil                           |
| Acerca de<br>Salir                       | Cambiar                                                  | Actualizar                      |
| w la la la la la la la la la la la la la |                                                          |                                 |
| -                                        |                                                          |                                 |

### 11.3 ¿Cómo puedo ver las grabaciones reproducidas?

Debe ingresar a la plataforma de CTLog Telemanagement y dar clic sobre el icono de un parlante que dice "Grabaciones", allí podrá visualizar las grabaciones reproducidas en el día por el usuario que inicio sesión.

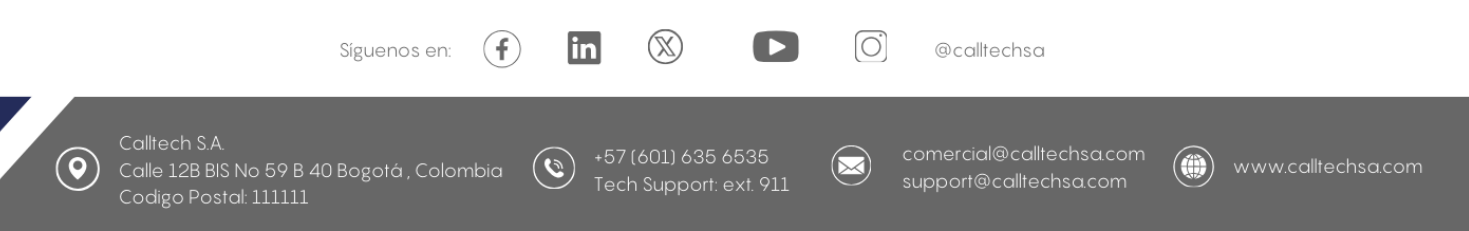

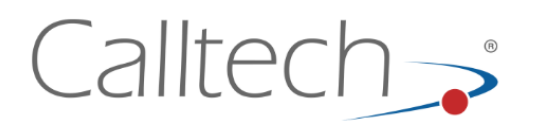

 $(\mathbf{Q})$ 

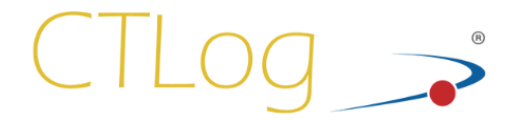

#### 11.4 ¿Cómo conocer cuál es la versión y la licencia que tienen el CTLog?

En la interfaz de CTLog Telemanagement, dentro de la sección de "Acerca de", podrá consultar las especificaciones de la licencia contratada y la versión instalada del CTLog. La versión más reciente disponible es la 7.0.

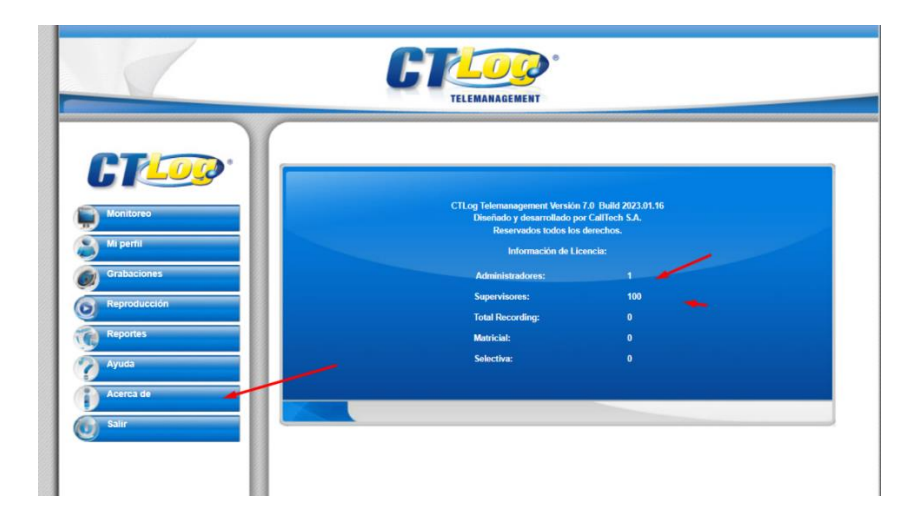

# 11.5 ¿Cómo puedo consultar quienes han iniciado sesión en las aplicaciones web?

El usuario con permisos de administrador tendrá acceso a la plataforma CTLog Configurator. En este espacio, encontrará la sección denominada "Reportes-Auditoría", donde se visualizarán los usuarios y los tipos de ingreso realizados. Además, se incluirán los cambios efectuados en la interfaz, tal como se muestra a continuación.

| 0 Decilies      |            |                                |                              |                           |                         |                |
|-----------------|------------|--------------------------------|------------------------------|---------------------------|-------------------------|----------------|
| O Dorfilos      |            | Id Name                        | Detail                       | ApplicationName           | CreationDate            | Creation       |
| C Fernies       | 853        | J3 Login                       | CTLogTelemanagement Login    | CTLog Telemanagement      | 2/27/2024 9:28:16 AM    | supervisor     |
|                 | 803        | 34 MonitorModule               | view                         | CTLog Telemanagement      | 2/27/2024 9:28:18 AM    | supervisor     |
| 00 Monitoreo    | 803        | 15 RecordSearch                | Result records: 351          | CTLog Telemanagement      | 2/21/2024 9/28/40 AM    | supervisor     |
| A Montoreo      | 803        | 30 PlayRecord                  | Recordidizases               | CTLog letemanagement      | 2/27/2024 952510 AM     | supervisor     |
|                 | 65/        | 17 Logour                      | Chigeleemanagement Logicut   | Citog telemanagement      | 2/21/2024 9:5551 AM     | supervisor     |
| (a) Usuarios    | 832        | us login                       | Ci Logieiemanagement Login   | Cillog leiemanagement     | 272772924 953709 AM     | supervisor     |
|                 | 65.        | 39 MonitorModule               | view                         | CTL0g Telemanagement      | 2/2//2024 9/5/:10 AM    | supervisor     |
| Clientes        | 854        | JU Recordsearch                | Result records: 17           | CTLbg Telemanagement      | 2/27/2024 9/57/30 AM    | supervisor     |
|                 | 604        | II Playsecord                  | Necoldid 25190               | CTL0g Telemanagement      | 2/27/2024 9/57/47 AM    | supervisor     |
|                 | 00         | 12 Logout                      | CT as Telemanagement Logicut | CTLog Telemanagement      | 2/27/2024 10:5307 /M    | supervisor     |
| ļ†ļ Parametros  | 804        | is Login                       | Ci Logi elemanagement Login  | Cillog leiemanagement     | 2/2//2024 T0:5400 AM    | supervisor     |
|                 | 834        | 45 Percent Search              | Pan dt menader 26            | CTLog Telemanagement      | 2/27/2024 10/54/00 AM   | supervisor     |
| 🚍 Backup        | 0.0        | 6 Necoroscolor                 | Result records 20            | Citiog Telemanagement     | 2/21/2024 IQ.34.10 AM   | supervisor     |
|                 |            | io hisynecoro                  | Recordid 23212               | CTLog Telemanagement      | 2/2//2024 10:33:20 AM   | supervisor     |
| 0.0             | 634        | n Logn                         | Cruby elemanagement cogin    | CTLOG Telemanagement      | 2/27/2024 11:19:30 AM   | soportecartec  |
| nn Reportes -   | 614<br>01. | 49 Report/New                  | Dueste                       | Citing Internanagement    | 2/27/2024 11:19:38 AM   | soportecative  |
|                 | 000        | 50 Report Ser                  | Former                       | CTLog Telemanagement      | 2/2//2/24 11:20:35 /64  | soportecative  |
| [ 🖬 Auditoría 🚤 | 901        | 1 Reportier                    | Gama                         | CTLog Telemanagement      | 2/27/2024 11:21:29 AM   | soportecality  |
|                 |            | A Reporting                    | Time de Genhandes            | Citicog referrance entern | 2/27/2024 11:21:20 /444 | soportecentee  |
| - Reportes      | 85         | 53 ReportView                  | Tipo de Gradación            | CTLog Telemanagement      | 2/27/2024 11:21:42 AM   | seportecalited |
| Automáticos     |            | G4 Reportiview                 | Duration                     | CTL og Telemanagement     | 2/27/2024 11:21:49 AM   | seportecality  |
|                 | 05         | 55 Report View                 | Lines.                       | CTI on Telemananement     | 2/27/2024 11-22-27 AM   | apporteculity. |
| 1               | 100        | SS Report/Serv                 | Gauge (Veriation             | CTI on Telemananement     | 2/27/2024 11:22:21 484  | reportecalite  |
| Lestinos        | 85         | 57 BenortView                  | Grabaciones Por nuerto       | CTI on Telemananement     | 2/27/2024 11-22-49 AM   | soporteculter  |
|                 |            | n neportrea                    |                              | credy recontingentia      |                         | reperteenree   |
| El Anuncios     | Pag        | ina 1 de 3, items 1 a 25 de 60 |                              |                           |                         |                |

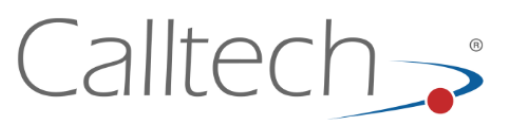

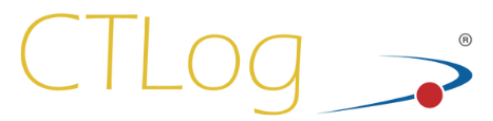

# 11.6 ¿Existen manuales que pueda consultar para guiarme en algún procedimiento?

Si desea consultar información para crear extensiones, fuentes, usuarios u otros procedimientos, puede acceder a la sección de "Ayuda". Allí encontrará una serie de manuales sobre los módulos existentes en la interfaz de administración del CTLog Configurator.

|              | Puertos     |   | ≡ CT  | LC    | Dg 🄊                                   | , | Ayuda     |          |  |
|--------------|-------------|---|-------|-------|----------------------------------------|---|-----------|----------|--|
| \$+          | Extensiones |   | Ayuda | encia | Descargas                              |   |           |          |  |
| ${\searrow}$ | Fuentes     | Þ |       |       | Módulos                                |   | Secciones |          |  |
| (            | Horarios    |   |       |       | Alarmas<br>Backups<br>Campañas         |   | Васкир    | <b>^</b> |  |
| F            | Campañas    |   |       | •     | Extensiones<br>Fuentes<br>Grupos       |   |           |          |  |
| Ō            | Alarmas     |   |       |       | Introducción<br>Parámetros<br>Perfiles |   |           |          |  |
| Do           | Perfiles    |   |       |       | Puertos<br>Usuarios                    | - |           | -        |  |
|              | Monitoreo   |   |       |       |                                        |   |           |          |  |
|              | Usuarios    |   |       |       |                                        |   |           |          |  |
|              | Clientes    |   |       |       |                                        |   |           |          |  |
| ļţļ          | Parametros  |   |       |       |                                        |   |           |          |  |
| -            | Backup      |   |       |       |                                        |   |           |          |  |
|              | Reportes    | • |       |       |                                        |   |           |          |  |
| = 0          | Anuncios    |   |       |       |                                        |   |           |          |  |
| ?            | Ayuda 🗲     |   |       |       |                                        |   |           |          |  |
|              |             |   |       |       |                                        |   |           |          |  |

#### 11.7 ¿Cómo descargar grabaciones desde CTLog?

En la interfaz web de CTLog Telemanagement, diríjase a la opción "Grabaciones". Una vez localizada la grabación correspondiente, haga clic en el botón "Guardar" ubicado en la parte inferior. En este punto, podrá seleccionar entre las opciones mp3, wma y wav.

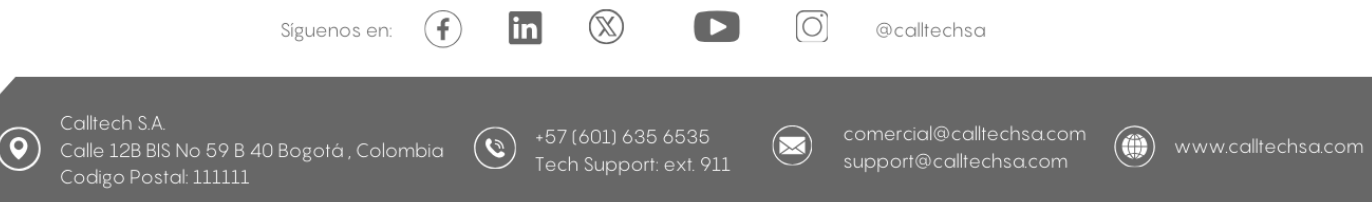

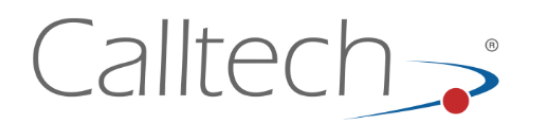

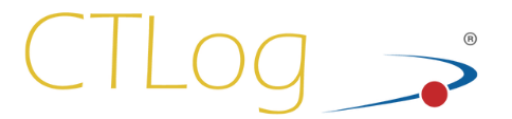

#### 11.8 ¿Cómo configurar un nuevo usuario para notificación de alarmas?

En la interfaz web de CTLog Configurator, se debe dar clic en el menú "Usuarios", allí aparecerá una nueva ventana, debe dar clic en la opción "Nuevo Registro", aparecerá una tabla en donde se debe llenar los datos del usuario que se desea crear y en la opción "Perfil", se debe seleccionar la opción "Alarmas", una vez se completen los datos se da clic en la opción "Insertar" para que el usuario tome todos los cambios.

#### 11.9 Cómo modificar un agente o extensión.

En la interfaz web de CTLog Configurator dar clic en el menú "Fuentes", luego dar clic en "General", allí aparecerá la tabla con todas las fuentes creadas. Buscar la fuente indicada ya sea por el número de extensión o el nombre del agente, una vez ubicado, dar clic en la opción "Editar", allí aparecerá una tabla con todos los datos de la fuente, y allí se podrá modificar los datos que se requieran, una vez se realicen los cambios dar clic en "Update", se deben guardar los cambios realizados.

#### 11.10 ¿Cómo generar reportes de grabación?

En la interfaz de CTLog Telemanagement, dar clic en el menú "Reportes", allí aparecerá una ventana en donde se puede escoger que tipo de campo se desea realizar el reporte al igual que filtrar los reportes por fecha y hora. Una vez se apliquen los filtros, dar clic en "Ver Reporte".

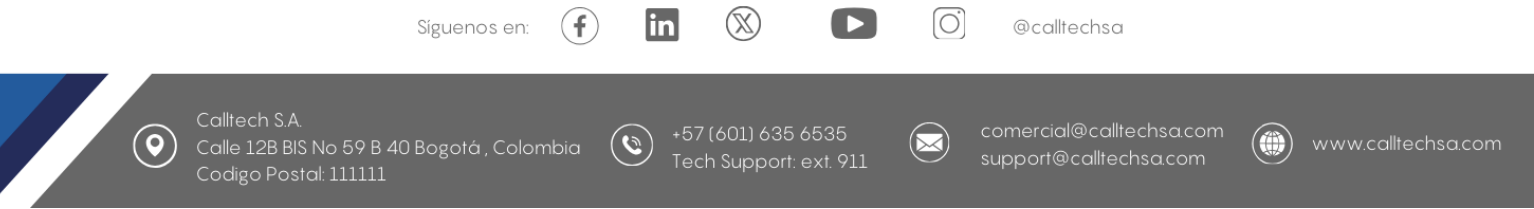

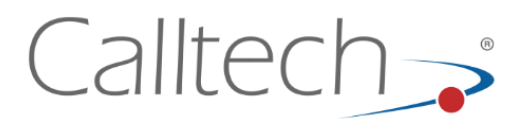

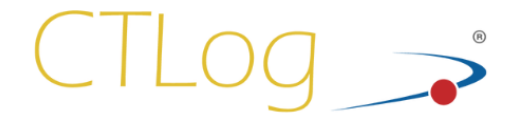

Calle 128B Bis # 59b - 40 Bogotá - Colombia, Tel. (57 1) 635 6535 Visita nuestra página web: <u>www.calltechsa.com</u> Escribe al E-mail: <u>comercial@calltechsa.com</u>

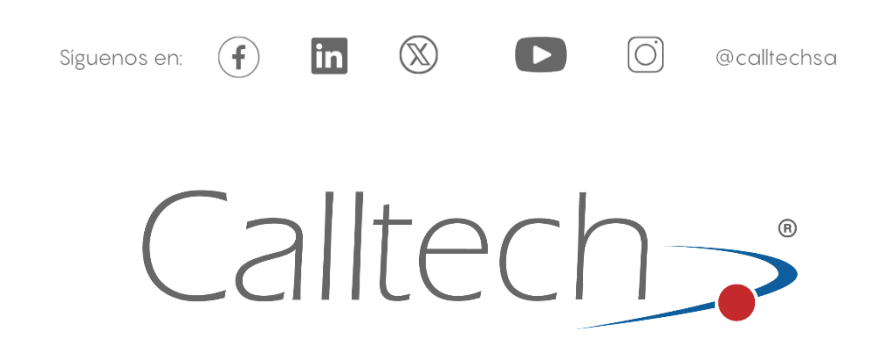

#### Todos los derechos reservados Calltech S.A.® 2024

La información contenida en este documento es ofrecida en conexión con los productos de Calltech®.

Por medio de este documento, no se concede ninguna licencia expresa o implícita, en cualquier forma, sobre cualquier derecho de propiedad intelectual. A excepción de los términos y condiciones de venta de los productos, CallTech® no asume ninguna responsabilidad, y Calltech® niega tener garantías expresas o implícitas, relacionadas con la venta y/o uso de los productos de Calltech® incluyendo la responsabilidad o garantías relacionadas con la conveniencia de un propósito particular, la comerciabilidad, o la usurpación de alguna patente, derechos de autor o propiedad intelectual. Calltech® puede cambiar las especificaciones y la descripción de los productos en cualquier momento y sin tener que notificar al respecto.

\* Otros nombres o marcas pueden ser reclamadas como propiedad de otros. \*\* Todas las especificaciones están sujetas a cambio sin previo aviso.

Calltech, su logo, Comunicaciones Inteligentes, CTLog®, Dalí®, Telemanagement®, CTiContRol®, CTVox®, CTMail®, CTAgent®, CTDialer®, CTMail® LiteVOX® son marcas registradas de Call Processing Technologies S.A. en Colombia y otros países.

#### Copyright© 2024 Call Processing Technologies S.A.

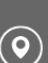

Calle 12B BIS No 59 B 40 Bogotá , Colombia Codigo Postal: 111111

Síguenos en:

+57 (601) 635 6535 Tech Support: ext. 911

 $(\mathbb{X})$ 

in

(f)

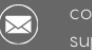

omercial@calltechsa.com upport@calltechsa.com

@calltechsa